## 附件:考生报名操作手册

 登录研院服务门户(<u>http://yyfw.bjmu.edu.cn/</u>),在"研究生培养"模块中选择 "阶段考核",点击后方"办事指南"可查看报名通知附件,点击"在线办理" 可进入报名流程

| E办事            | Less I al                                                          |                                         | -                                                                                     |                                  |                      |                                                     |
|----------------|--------------------------------------------------------------------|-----------------------------------------|---------------------------------------------------------------------------------------|----------------------------------|----------------------|-----------------------------------------------------|
|                | TRE                                                                | 111 - C - C - C - C - C - C - C - C - C | - B 5                                                                                 |                                  | -                    | The Party of the                                    |
| 注整分类 法部门       | (1)<br>(1)<br>(1)<br>(1)<br>(1)<br>(1)<br>(1)<br>(1)<br>(1)<br>(1) | 研究生培养                                   |                                                                                       |                                  |                      |                                                     |
| 😪 #R17#        | ñ                                                                  | leaster when                            | 22                                                                                    | 司在此內國和百                          |                      |                                                     |
|                |                                                                    | 制度苏格                                    | 类任的门                                                                                  | 刷件主题                             | 服药利用                 | 操作                                                  |
|                |                                                                    |                                         |                                                                                       |                                  |                      |                                                     |
| 研究生物药          | 10                                                                 | 查察其的常用                                  | 南部内公里                                                                                 | 研究主地弄                            | 学生                   | 古藥招牌 在出力律                                           |
| RAINA<br>RAINA | 30                                                                 | 豊春四の(東市)<br>1512年福                      | 地界わら生<br>地界わら生                                                                        | 研究主地研                            | 92.<br>92            | の場場に、在地が運                                           |
| RAINA<br>PRIPO | 10                                                                 | 豊都四の準常<br>新設考核<br>地系力検査局                | 場界内公室<br>場界内公室<br>時界内公室                                                               | 研究生物系<br>研究生物系<br>研究生物系          | *£<br>*              | の単接線 在成の様<br>の単接線 在成の様<br>の事様線 在成の様                 |
| <b>FREE</b>    | 10<br>5<br>5                                                       | 豊都知的東市<br>新設考核<br>1985万余登市<br>地路15回来印象以 | <ul> <li>第月の公里</li> <li>第月の公里</li> <li>第月の公里</li> <li>第月の公里</li> <li>第月の公里</li> </ul> | 研究生地研<br>研究生地研<br>研究生地研<br>研究生地研 | 24<br>24<br>24<br>24 | か専用用「在活か様<br>の専用用用「在活か様<br>の専用用用「在活か様<br>の専用用用「在活か様 |

2. 点击"在线办理"后,选择此次"2023-2024 学年阶段考核"条目,点击后方 "报名"按钮

| 段专续中调    |                |          | WARKERS   DODRIG                                                                                               |
|----------|----------------|----------|----------------------------------------------------------------------------------------------------|
|          | -              | AUT      | 10                                                                                                    |
|          | 子句:<br>(安全部8): | Proc.    | 100,99406,07,1                                                                                                 |
|          | POLES:         | 预计型公司规:  | ·亚·<br>李机带新:                                                                                                   |
|          | 在按标识:          | 李暉状态:    | (11日(5本))                                                                                                    |
| 2023-202 | 中学年 前段老板       | constant | and a second second second second second second second second second second second second second second second |
|          |                |          |                                                                                                    |
|          |                |          |                                                                                                    |

## 3. 选择方向及科目

内科学、外科学、影像医学与核医学、肿瘤学、护理硕士等考生需要选择方向, 其他专业不分方向因而没有此选项。科目根据本人情况选择相应考试科目即可 (可同时勾选多个科目)

| Status     75:   95:   95:   95:   95:   95:   95:   95:   95:   95:   95:   95:   95:   95:   95:   95:   95:   95:   95:   95:   95:   95:   95:   95:   95:   95:   95:   95:   95:   95:   95:   95:   95:   95:   95:   95:   95:   95:   95:   95:   95:   95:   95:   95:   95:   95:   95:   95:   95:   95:   95:   95:   95:   95:   95:   95:   95:   95:   95:   95:   95:   95:   95:   95:   95:   95:   95:   95:   95:   95:   95:   95:   95:   95:   95:   95:   95:   95:   95:   95:   95:   95:   95:   95: </th <th>A. A. S. B. P. P. 阶段</th> <th>STREALDARD</th> <th>3</th> <th></th> <th></th> <th></th> <th></th> <th></th>                                                                                                    | A. A. S. B. P. P. 阶段                                                                                                    | STREALDARD                                              | 3                                  |                                                                                                    |     |                                                                                                    |                                                  |      |
|----------------------------------------------------------------------------------------------------|----------------------------------------------------------------------------------------------------|---------------------------------------------------------|------------------------------------|----------------------------------------------------------------------------------------------------|-----|----------------------------------------------------------------------------------------------------|--------------------------------------------------|------|
| Signature       Signature         Signature       Signature         Signature                                                                                                    | 發標申请                                                                                                    |                                                         |                                    |                                                                                                    |     | Reserve   for                                                                                                    | gilen.                                           |      |
| Yer       Her       H                                                                                                    | -                                                                                                    |                                                         |                                    |                                                                                                    |     |                                                                                                    |                                                  |      |
| 74.1     441:     442:     445:       94.00     94.00     94.00       2023-2024574     94.00     94.00       1015     94.00     94.00       1015     94.00     94.00       1015     94.00     94.00       1015     94.00     94.00       1015     94.00     94.00       1015     94.00     94.00       1015     94.00     94.00       1015     94.00     94.00       1015     94.00     94.00       1015     94.00     94.00       1015     94.00     94.00       1015     94.00     94.00       1015     94.00     94.00       1015     94.00     94.00       1015     94.00     94.00       1015     94.00     94.00       1015     94.00     94.00       1015     94.00     94.00       1015     94.00     94.00       1015     94.00     94.00       1015     94.00     94.00       1015     94.00     94.00       1015     94.00     94.00       1015     94.00     94.00       1015     94.00     94.00       1015 <t< td=""><td></td><td></td><td></td><td></td><td></td><td></td><td>-</td><td></td></t<>                                                                                                    |                                                                                                    |                                                         |                                    |                                                                                                    |     |                                                                                                    | -                                                |      |
| Bit SSGRHEIM 8       Set Gate         JO23-202474       Site Set         JO23-202474       Site Set         Site Set       Site Set         Site Set       Site Set                                                                                                    | 79                                                                                                    |                                                         |                                    | 平坦:                                                                                                    |     | 培养库尔:                                                                                                    |                                                  |      |
|                                                                                                    | 913                                                                                                    |                                                         | 500000                             | and a second                                                                                                    | ×   | 121<br>111                                                                                                    |                                                  |      |
|                                                                                                    | -                                                                                                    | ·[] [] [] [] [] [] [] [] [] [] [] [] [] [               | 词用目报名                              |                                                                                                    |     | 10000                                                                                                    |                                                  |      |
| 2023-202479# \$10248       #48:       #48:       #48:       #48:       #48:       #48:       #48:       #48:       #48:       #48:       #48:       #48:       #48:       #48:       #48:       #48:       #48:       #48:       #48:       #48:       #48:       #48:       #48:       #48:       #48:       #48:       #48:       #48:       #48:       #48:       #48:       #48:       #48:       #48:       #48:       #48:       #48:       #48:       #48:       #48:       #48:       #48:       #48:       #48:       #48:       #48:       #48:       #48:       #48:       #48:       #48:       #48:       #48:       #48:       #48:       #48:       #48:       #48:       #48:       #48:       #48:       #48:       #48:       #48:       #48:       #48:       #48:       #48:       #48:       #48:       #48:       #48:       #48:       #48:       #48:       #48:       #48:       #48:       #48:       #48:       #48:       #48:       #48:       #48:       #48:       #48:       #48:       #48:       #48:       #48:       #48:       #48:       #48:       #48:       #48:       #48:       #48:       #48:       #48:                                                                                                    |                                                                                                    |                                                         | 方用: 円                              | 和学 (性白病)                                                                                                    | +   | - Litter of the second                                                                                                    |                                                  |      |
| 2023-202479£ MIQHA<br>HIN 10000HIANN<br>HIN 10000HIANN<br>HIN 1000HIANN<br>HIN 10000HIANN<br>HIN 10000HIANN<br>HIN 10000HI                                                                                                    |                                                                                                    |                                                         | HII: (7)                           | NIF (1996)                                                                                                    | -it |                                                                                                    |                                                  |      |
| State       State       State <td< td=""><td>2023-2024学生新世</td><td>七版</td><td>19</td><td>11年 (月1日前)</td><td></td><td></td><td>452</td><td></td></td<>                                                                                                    | 2023-2024学生新世                                                                                                    | 七版                                                      | 19                                 | 11年 (月1日前)                                                                                                    |     |                                                                                                    | 452                                              |      |
| ALE REAL INCOMENTAL INCOMENT                                                                                                    |                                                                                                    | of states                                               | rti                                | 47年 (清明)                                                                                                    |     |                                                                                                    | 824                                              |      |
|                                                                                                    |                                                                                                    |                                                         | 内                                  | 科学 (内容语号代谢州)                                                                                                    | ŧ.  |                                                                                                    |                                                  |      |
| PETRY 1988.00         PREVA           Stars         PREVA           Stars         PREVA                                                                                                    |                                                                                                    |                                                         | n                                  | 科学 (1466.66件)                                                                                                    |     |                                                                                                    |                                                  |      |
| Addition         Addition           Stands         Stands           Stands         Stands                                                                                                    |                                                                                                    |                                                         | 内                                  | 13年(19県長鹿)                                                                                                    |     |                                                                                                    |                                                  |      |
| Starting       Notesta         Starting       Notesta                                                                                                    |                                                                                                    |                                                         | 5.                                 |                                                                                                    |     |                                                                                                    |                                                  |      |
| Average         Average           States         Average           Fig:         Hill:           Fig:         Hill:           Fig:         Hill:           Fig:         Hill:           Fig:         Hill:           Fig:         Hill:           Fig:         Hill:           Fig:         Hill:           Fig:         Hill:           Fig:         Hill:           Fig:         Hill:           Fig:         Hill:           Fig:         Fig:           Fig:         Fig:      <                                                                                                    |                                                                                                    |                                                         |                                    |                                                                                                    |     |                                                                                                    |                                                  |      |
| State         Substitution           State         Substitution                                                                                                    |                                                                                                    |                                                         |                                    |                                                                                                    |     |                                                                                                    |                                                  |      |
| Skenis         Mitest English           Skenis         Skenis         Skenis           771         HR         Mitest English           773         HR         Skenis           Skenis         Skenis         Skenis           Skenis         Skenis         Skenis           Skenis         Skenis         Skenis           Skenis         Skenis         Skenis           Skenis         Skenis         Skenis           Skenis         Skenis         Skenis           Skenis         Skenis         Skenis           Skenis         Skenis         Skenis                                                                                                    |                                                                                                    |                                                         |                                    |                                                                                                    |     |                                                                                                    |                                                  |      |
| State       State         State       State         St                                                                                                    |                                                                                                    |                                                         |                                    |                                                                                                    |     |                                                                                                    |                                                  |      |
| Skew MRS-8k8Egradm       Skew         Skew       Skew         Skew       Skew                                                                                                    |                                                                                                    |                                                         |                                    |                                                                                                    |     |                                                                                                    |                                                  |      |
|                                                                                                    |                                                                                                    |                                                         |                                    |                                                                                                    |     |                                                                                                    |                                                  |      |
| PR:       HU:       HR:       HR:       H                                                                                                    | _                                                                                                    | _                                                       | -                                  | _                                                                                                    | -   | -                                                                                                    | -                                                |      |
| 予報申請         ####         #####           予報:         ###         #####           予知時程:         ###:         ####           予知時程:         ###         ####           ####:         ####         ####           ###:         ####         ####           ###:         ####         ####           ###:         ####         ####           ###!         ####         ####           ###!         ####         ####           ###!         ####         ####           ###!         ####         ####           ###!         ####         ####           ###!         ####         ####           ###!         ####         ####           ###!         ####         ####           ####         ####         ####           ####         ####         ####           ####         ####         ####           ####         ####         ####           ####         ####         ####           ####         ####         ####           ####         ####         ####           #####         ####         ####                                                                                                    | <u>えきまま 新</u> 田                                                                                                    | 考核管理应用                                                  |                                    | -                                                                                                    | -   |                                                                                                    | मतः                                              |      |
| 74:     40:       71:00:     00:       71:00:     00:       71:00:     00:       71:00:     00:       71:00:     00:       71:00:     00:       71:00:     00:       71:00:     00:       71:00:     00:       71:00:     00:       71:00:     00:       71:00:     00:       71:00:     00:       71:00:     00:       71:00:     00:       71:00:     00:       71:00:     00:       71:00:     00:       71:00:     00:       71:00:     00:       71:00:     00:       71:00:     00:       71:00:     00:       71:00:     00:       71:00:     00:       71:00:     00:       71:00:     00:       71:00:     00:       71:00:     00:       71:00:     00:       71:00:     00:       71:00:     00:       71:00:     00:       71:00:     00:       71:00:     00:       71:00:     00:       71:00:     00:       71:00:     00:       71:0                                                                                                    | えょぎ <sup>医学品</sup> 阶段                                                                                                    | 考核管理应用                                                  |                                    | _                                                                                                    |     |                                                                                                    | -                                                | 210  |
| 学生         単見:         始界能2:           学生用日:         日本:         日本:           日本:         日本:         日本:           日本:         日本:         日本:                                                                                                    | <sup>え ノ ノ 医 条 単</sup> 阶段<br>登機申請                                                                                                    | 考核管理应用                                                  |                                    | -                                                                                                    |     | - MARTIN ( 1)                                                                                                    | glish                                            | 92.0 |
| 学生:         単化:         単化:         ●         ●         ●         ●         ●         ●         ●         ●         ●         ●         ●         ●         ●         ●         ●         ●         ●         ●         ●         ●         ●         ●         ●         ●         ●         ●         ●         ●         ●         ●         ●         ●         ●         ●         ●         ●         ●         ●         ●         ●         ●         ●         ●         ●         ●         ●         ●         ●         ●         ●         ●         ●         ●         ●         ●         ●         ●         ●         ●         ●         ●         ●         ●         ●         ●         ●         ●         ●         ●         ●         ●         ●         ●         ●         ●                                                                                                    | メメズ 医季蒂 阶段<br>教験申请                                                                                                    | 考核管理应用                                                  |                                    | -                                                                                                    | -   | - 180 <del>8-19</del> 22   <del>5</del> 0                                                                                                    | etica<br>glide                                   | ***  |
|                                                                                                    | えメ # 展季華 前段<br>梦核申请                                                                                                    | 考核管理应用                                                  | -                                  | _                                                                                                    |     | ant+± (Er                                                                                                    | en esta esta esta esta esta esta esta esta       | ***  |
|                                                                                                    | <u>ネメ 2 M 学林 阶段</u><br>教徒申请<br>                                                                                                    | 考核管理应用                                                  |                                    | ** 199                                                                                                    |     | 1000-000 (En                                                                                                    | of late                                          |      |
| - 59: 15年 (998)<br>- 48: 15年 (998)<br>- 48: 15日 15日 15日 15日 15日 15日 15日 15日 15日 15日                                                                                                    | <u> </u>                                                                                                    | 考核管理应用                                                  |                                    | 400 T                                                                                                    | ×   | 147 (5)<br>147 (2):<br>14                                                                                                    | oficia<br>allan                                  |      |
| 2023-2024学生 新加水市協<br>                                                                                                    | <u> </u>                                                                                                    | 考核管理应用                                                  | 5向科曰报名                             | ug min                                                                                                    | ×   | 14840000<br>148800000<br>1586<br>1586000<br>15860000                                                                                                    | gluh<br>Si Si Si Si Si Si Si Si Si Si Si Si Si S | 910  |
| 2023-2024学年 新四本版<br>学 41月2<br>学 41月2<br>学 4 | <u> </u>                                                                                                    | 考核管理应用<br>**:<br>**:<br>**:<br>**:<br>**:               | 5向村日服名<br>5691 <sup>内</sup>        | #10:<br>#10:<br>#10:                                                                                                    | ×   | 1000-2 (50<br>100000<br>2010-00<br>2010-00<br>100002                                                                                                    |                                                  | .710 |
|                                                                                                    | <u>***</u> # # # 阶段<br>梦接申请<br>                                                                                                    | 考核管理应用<br>##:<br>##: 选择:                                | 5向村日報名<br>5年 节<br>48: 下            | 単現:                                                                                                    | ×   | ₩#+2 (5)<br>₩###2:<br>*#:<br>##:<br>!!!!!!!!!!                                                                                                    | glidi<br>glidi                                   |      |
|                                                                                                    |                                                                                                    | 考核管理应用<br>制:<br>##: 此详<br>##: 此详                        | 5月月1日服名<br>5月11日服名<br>5月11日服名      | 4-121<br>1910-1912 A 6470 647110<br>1920-1912 A 6470 647110                                                                                                    | *   | 1000-00<br>1000-00<br>1000-00000000                                                                                                    |                                                  |      |
|                                                                                                    | メメビター 前段     登録申請     マー     マー | 考核管理应用<br>***:<br>*** P.\$*<br>***                      | 5向村日报名<br>6和 門<br>4冊: 管            | 単度:<br>19年1-1<br>19年1-1<br>1月日 - 1月月 - 1月日 - 1月日<br>1月日 - 1月日 - 1月日<br>- 1月日 - 1月日<br>- 1月日 - 1月日<br>- 1月日<br>- 1月                                                                                                    | *   | 1000年ました。<br>1000年までした。<br>1000年までの<br>1000年までの<br>1000年まの<br>1000年までの<br>1000年までの<br>1000年までの<br>1000<br>1000年まの<br>1000<br>1000<br>1000<br>1000<br>1000<br>1000<br>1000<br>10 |                                                  |      |
|                                                                                                    | メメメビター 前段<br>登録申請<br>74<br>74<br>731<br>93<br>657<br>2023-2024学年 新設<br>2023-2024学年 新設                                                                                                    | 考核管理应用<br>*#:<br>*#:<br>*#:<br>*#:<br>*#:<br>*#:<br>*#: | 5向科曰报名<br>69: 四<br>48: 章           | 単現:<br>単現:<br>19年1-<br>10年 (今日時)<br>10年10年12月前 19月日年 6月1日日<br>今日月日<br>- 年12月<br>- 年12月<br>- 年12月<br>- 年12月<br>- 年12月<br>- 年12月<br>- 年12月<br>- 年12月<br>- 年12月<br>- 年12月<br>- 年12月<br>- 年12月<br>- 年12月<br>- 年12月<br>- 年12月<br>- 年12月<br>- 年12月<br>- 年12月<br>- 年12月<br>- 年12月<br>- 年12月<br>- 年12月<br>- 年12月<br>- 年12月<br>- 年12月<br>- 年112日<br>- 年112日<br>- 年115<br>- 年115<br>- 年11                                                                                                    | ×   | ■#中文 (5)<br>始終第次:<br>中文:<br>●<br>手利司祖<br>田田以念                                                                                                    |                                                  |      |
|                                                                                                    | メメダビタギ 前段<br>登録申请<br>74<br>74<br>731<br>000<br>2023-2024学年 新聞<br>2023-2024学年 新聞<br>2023-2024学年 新聞                                                                                                    | 考核管理应用<br>*#:<br>*#: 正述<br>*#:                          | 5向科曰报名<br>5向: 門<br>48: 章           | 4-10:<br>10-0-1-2-5 A SA-7 D A A-2 F HE<br>10-0-1-2-5 A SA-7 D A A-2 F HE<br>10-0-1-2-5 A A-2 F HE<br>10-0-1-2-5 A A-2 F HE<br>10-0-1-2-5                                                                                                    | ×   | <b>第二十二 (5</b> 7                                                                                                    |                                                  |      |
|                                                                                                    | <u> </u>                                                                                                    | 考核管理应用<br>*#:<br>*#: 医死<br>*#:                          | 5向科曰报名<br>6年: 中<br>4日: マ<br>ジ      | #48:<br>#48:<br>#48:                                                                                                    |     | <b>第二十二 (5</b> )                                                                                                    |                                                  |      |
|                                                                                                    | <u> </u>                                                                                                    | 考核管理应用<br>*#:                                           | 5向科日报名<br>6年: 中<br>4日: マ<br>ジ<br>ジ | #40:<br>1955-<br>1950-91258-9294-9294<br>1950-91258-9294-9294<br>1950-91258<br>1950-91258<br>1950-91258<br>1950-91258<br>1950-91258                                                                                                    | *   | 1000年末(日<br>1000年末(日<br>1000年<br>11日10日<br>11日10日<br>11日10日<br>11日10日<br>11日10日<br>11日10日<br>11日11日<br>11日11日<br>11日11日<br>11日11日<br>11日11日<br>11日11日                                                                                                    |                                                  | *19  |
|                                                                                                    | メメダ医学美 前段<br>野族申请<br>アラ<br>フラ<br>フラ<br>フラ<br>フラ<br>フラ<br>フラ<br>フラ<br>フラ<br>フラ<br>フラ<br>フラ<br>フラ<br>フラ                                                                                                    | 考核管理应用<br>##:<br>##:                                    | 5向祥曰报名<br>6句: 中<br>48: 室           | 400<br>1995-<br>1995-<br>19 | ×   | 1044年文 (EP<br>10月前次:<br>中京:<br>11月10日<br>11月10日                                                                                                    | glin<br>Sin                                      |      |
|                                                                                                    | <u>メンド</u> 医学善 阶段<br>野核申请<br>2023-2024学年 新知<br>2023-2024学年 新知                                                                                                    | 考核管理应用<br>##:<br>##: 近季<br>##:                          | 5向村日服名<br>6年8: 中<br>               | 単現:<br>19年<br>19年<br>19年<br>19年<br>19年<br>19年<br>19年<br>19年                                                                                                    | ×   |                                                                                                    | glin<br>sea                                      |      |

4. 确认报名

点击"确定"后,提示报名成功并显示报名科目。

"院系未审核"状态下,可点击后方"取消报名"按钮修改报名信息。

| and the second second | 黑 阶段考核管                | 埋放用              | S HEALT                              | 1855                                    | ann a' |
|-----------------------|------------------------|------------------|--------------------------------------|-----------------------------------------|--------|
| 段考核申请                 |                        |                  |                                      | 酸体中克 ] Eligibit                         |        |
|                       | 測試直搏 x                 |                  |                                      |                                         |        |
| 1                     | 学号: 2016093            |                  | 柳娘: 2022%                            | 地茶糕次: 博士                                |        |
|                       | - 子生供約: 全日<br>四時時に: 本田 | 87天天子(1)海主       | 統本: 第一版形思学院<br>新井谷(Ad)(元) 2021-00-10 | 考验: 105101 P887年<br>9640 周辺・11681067301 |        |
|                       | 在短短识:不在                | t.               | 学員状态: 无字篇                            | 注册状态に                                   |        |
| 1考核日程                 |                        |                  |                                      |                                         |        |
| 考虑的问题。<br>新注:         | 9.26X                  | <b>9607</b> 月: - | Bitba:                               |                                         |        |
| entres Re-<br>Miller  | ₩±BE                   | estatili -       | *<54                                 |                                         |        |
| mintist, .            | 0.=HE                  | 10010 mass       | NEED REE                             |                                         |        |